# Correlation of RNA-seq and ChIP-seq data

Stéphanie Le Gras (slegras@igbmc.fr)

- We want to know how many up-regulated genes contain a peak for MITF
  - Compare Gene names of the chIPseq data (annotation step) and the RNAseq data (up-regulated genes ).
    - Use the file siMitfvssiLuc.up.annot.txt (annotated with BioMart)
    - All chIPseq peaks are used (annotated with Homer)
  - Use Venny (<u>http://bioinfogp.cnb.csic.es/tools/venny/</u>)

- Use seqMINER to visualize at the same time chIP-seq data along with RNA-seq data
  - RNAseq data have to be formatted before using them into seqMINER
  - seqMINER accept a tab separated file formatted like:
    - Gene ID <tab> Expression Values
    - Expression values are normalized read counts divided by gene length in Kb
    - We are going to generate this file using the Galaxy tool **RNAseqDataAnnotation** and some **Galaxy tools**
  - 1. Create a new History named "Correlation"
  - 2. Use the tool **RNAseqDataAnnotation** in Galaxy. This tool takes the output of SARTools as input file and annotate it with genes and do gene length normalisation.
    - 1. Select file : the file siMitfvssiLuc.complete.txt you generated with SARTools
    - 2. Select the species for your data: Homo Sapiens
    - 3. Ensembl version? Version 95

3. The tool take time to run. Import the result file

Data\_normalization\_annotation.txt from the data library NGS data analysis training > Correlation.

4. We are going to create a two columns file from this file. The first column contains Ensembl Gene Ids (column Ensembl\_gene\_id) and the second column is « norm siMitf4 normalized and divided by gene length in kb ».

- Use the tool cut to extract this two columns from the file Data\_normalization\_annotation.txt
- The range of data in column « norm siMitf4 normalized and divided by gene length in kb » is too large. We are going to divide all values by 50. Use the tool **Compute an expression on every row** to achieve this.
- Use **cut** to create a final file with two columns :
  - Ensembl Gene Ids
  - « norm siMitf4 normalized and divided by gene length in kb » / 50
- Download the two columns file.

- 5. Use seqMINER to visualize at the same time chIP-seq data along with RNA-seq data
  - Use the Advance (RNAseq) tab to upload a 2-columns table: 1<sup>st</sup> column contains Ensembl Gene IDs and 2<sup>nd</sup> column contains normalized read counts of MITF divided by gene length in Kb
  - Use MITF peak summits (second MACS2 run) as reference coordinates. Download the file from GalaxEast.
  - Be careful, make sure that in Options>Gene profile, Gene profile analysis is not activated before clicking on « **Extract data** ».